## Oracle® Fail Safe Tutorial

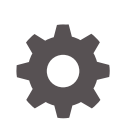

Release 4.2.1 for Microsoft Windows E66238-02 June 2018

ORACLE

Oracle Fail Safe Tutorial, Release 4.2.1 for Microsoft Windows

E66238-02

Copyright © 1999, 2018, Oracle and/or its affiliates. All rights reserved.

Primary Authors: Tanaya Bhattacharjee, Paul Mead, Janelle Simmons

This software and related documentation are provided under a license agreement containing restrictions on use and disclosure and are protected by intellectual property laws. Except as expressly permitted in your license agreement or allowed by law, you may not use, copy, reproduce, translate, broadcast, modify, license, transmit, distribute, exhibit, perform, publish, or display any part, in any form, or by any means. Reverse engineering, disassembly, or decompilation of this software, unless required by law for interoperability, is prohibited.

The information contained herein is subject to change without notice and is not warranted to be error-free. If you find any errors, please report them to us in writing.

If this is software or related documentation that is delivered to the U.S. Government or anyone licensing it on behalf of the U.S. Government, then the following notice is applicable:

U.S. GOVERNMENT END USERS: Oracle programs, including any operating system, integrated software, any programs installed on the hardware, and/or documentation, delivered to U.S. Government end users are "commercial computer software" pursuant to the applicable Federal Acquisition Regulation and agencyspecific supplemental regulations. As such, use, duplication, disclosure, modification, and adaptation of the programs, including any operating system, integrated software, any programs installed on the hardware, and/or documentation, shall be subject to license terms and license restrictions applicable to the programs. No other rights are granted to the U.S. Government.

This software or hardware is developed for general use in a variety of information management applications. It is not developed or intended for use in any inherently dangerous applications, including applications that may create a risk of personal injury. If you use this software or hardware in dangerous applications, then you shall be responsible to take all appropriate fail-safe, backup, redundancy, and other measures to ensure its safe use. Oracle Corporation and its affiliates disclaim any liability for any damages caused by use of this software or hardware in dangerous applications.

Oracle and Java are registered trademarks of Oracle and/or its affiliates. Other names may be trademarks of their respective owners.

Intel and Intel Xeon are trademarks or registered trademarks of Intel Corporation. All SPARC trademarks are used under license and are trademarks or registered trademarks of SPARC International, Inc. AMD, Opteron, the AMD logo, and the AMD Opteron logo are trademarks or registered trademarks of Advanced Micro Devices. UNIX is a registered trademark of The Open Group.

This software or hardware and documentation may provide access to or information about content, products, and services from third parties. Oracle Corporation and its affiliates are not responsible for and expressly disclaim all warranties of any kind with respect to third-party content, products, and services unless otherwise set forth in an applicable agreement between you and Oracle. Oracle Corporation and its affiliates will not be responsible for any loss, costs, or damages incurred due to your access to or use of third-party content, products, or services, except as set forth in an applicable agreement between you and Oracle.

### Contents

#### Preface

| Audience                    | vi  |
|-----------------------------|-----|
| Documentation Accessibility | vi  |
| Related Documents           | vi  |
| Conventions                 | vii |

#### 1 Using This Tutorial

| 1.1 | Intended Uses | 1-1 |
|-----|---------------|-----|
| 1.2 | Cluster Setup | 1-1 |
| 1.3 | Navigation    | 1-1 |
| 1.4 | Terminology   | 1-1 |

#### 2 Starting Oracle Fail Safe Manager and Validating the Cluster

| 2.1 | Starting Oracle Fail Safe Manager                     | 2-1 |
|-----|-------------------------------------------------------|-----|
| 2.2 | Starting and Populating the Tree View                 | 2-1 |
| 2.3 | Adding a Cluster to a Populated Tree View             | 2-1 |
| 2.4 | Using the Add Cluster and Windows Security Dialog Box | 2-2 |
| 2.5 | Connecting to the Cluster                             | 2-3 |
| 2.6 | Validating the Cluster                                | 2-4 |
| 2.7 | Viewing the Results of the Validate Cluster Operation | 2-4 |
|     |                                                       |     |

#### 3 Creating a Sample Single-Instance Database

| 3.1 | Opening the Create Sample Database Dialog Box     | 3-1 |
|-----|---------------------------------------------------|-----|
| 3.2 | Using the Create Sample Database Dialog Box       | 3-1 |
| 3.3 | Viewing the Progress of the Clusterwide Operation | 3-3 |

#### 4 Validating a Standalone Single-Instance Database

| 4.1 | Using the Validate Standalone Database Command    | 4-1 |
|-----|---------------------------------------------------|-----|
| 4.2 | Using the Validate Standalone Database Dialog Box | 4-1 |

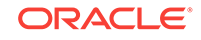

| 4.3 | Viewing the F | Progress of the | Clusterwide | Operation |
|-----|---------------|-----------------|-------------|-----------|
|-----|---------------|-----------------|-------------|-----------|

#### 5 Adding a Single-Instance Database to a Group

| 5.1 | Starting the Add This Resource to a Group Wizard        | 5-1  |
|-----|---------------------------------------------------------|------|
| 5.2 | Adding Cluster Resource Name                            | 5-1  |
| 5.3 | Select the Cluster Group                                | 5-2  |
| 5.4 | Specifying the Nodes                                    | 5-3  |
| 5.5 | Specifying the Virtual Host                             | 5-5  |
| 5.6 | Specifying the Database Parameters                      | 5-6  |
| 5.7 | Specifying Database Authentication                      | 5-7  |
| 5.8 | Confirming the Addition of the Database Resource        | 5-9  |
| 5.9 | Viewing the Progress of Add Resource to Group Operation | 5-10 |

#### 6 Validating a Group

| 6.1 | Using the Validate Group Command | 6-1 |
|-----|----------------------------------|-----|
| 6.2 | Viewing Progress                 | 6-1 |

#### 7 Balancing the Workload

| 7.1 | Performing a Planned Failover           | 7-1 |
|-----|-----------------------------------------|-----|
| 7.2 | Moving the Sales Group                  | 7-1 |
| 7.3 | Confirming the Move Group Operation     | 7-2 |
| 7.4 | Finishing Moving the Group              | 7-2 |
| 7.5 | Checking the Preferred Owner Nodes List | 7-3 |
| 7.6 | Rearranging the Preferred Nodes List    | 7-4 |
| 7.7 | Viewing the Balanced Workload           | 7-5 |

## 8 Identifying the Location of Fail-Safe Databases to Client Applications

| 8.1 | Updating the tnsnames.ora File                           | 8-1 |
|-----|----------------------------------------------------------|-----|
| Rer | moving a Resource from a Group                           |     |
| 9.1 | Selecting the Remove This Resource From The Group Action | 9-1 |
| 9.2 | Confirming the Remove Resource from Group Request        | 9-1 |
| 9.3 | Monitoring the Clusterwide Operation                     | 9-2 |
|     |                                                          |     |

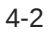

9

#### 10 Deleting a Sample Database from the Cluster

| 10.1 | Using the Delete Sample Database Command              | 10-1 |
|------|-------------------------------------------------------|------|
| 10.2 | Confirming the Delete Sample Database Command         | 10-1 |
| 10.3 | Authenticating Your Privileges to Delete the Database | 10-2 |
| 10.4 | Viewing the Progress of the Clusterwide Operation     | 10-2 |

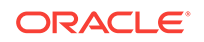

#### Preface

Oracle Fail Safe supports a wide variety of high-availability business solutions on Windows clusters. Oracle Fail Safe support includes Oracle databases and all applications that is configured as a Windows service. This guide provides step-by-step procedures to help you learn how to implement high-availability solutions with Oracle Fail Safe.

#### Audience

This guide is intended for anyone who wants to learn the basic operations of Oracle Fail Safe on Windows systems.

#### **Documentation Accessibility**

For information about Oracle's commitment to accessibility, visit the Oracle Accessibility Program website at http://www.oracle.com/pls/topic/lookup? ctx=acc&id=docacc.

#### Access to Oracle Support

Oracle customers that have purchased support have access to electronic support through My Oracle Support. For information, visit http://www.oracle.com/pls/topic/lookup?ctx=acc&id=info or visit http://www.oracle.com/pls/topic/lookup?ctx=acc&id=trs if you are hearing impaired.

#### **Related Documents**

In addition to this document, the Oracle Fail Safe documentation set includes the following:

- Oracle Fail Safe Release Notes for Microsoft Windows
- Oracle Fail Safe Concepts and Administration Guide for Microsoft Windows
- Oracle Fail Safe Error Messages for Microsoft Windows
- Oracle Fail Safe Installation Guide for Microsoft Windows
- For online assistance, Oracle Fail Safe Manager provides online help topics and a link to the online documentation set. From the Help menu bar in Oracle Fail Safe Manager, select Help Topics to access the online help topics.

Refer to the following documentation for information about related products:

 For more information about cluster systems, see the Microsoft Windows Failover Clusters documentation.

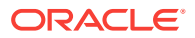

• For more information about other related products, see the documentation for those products.

#### Conventions

The following text conventions are used in this document:

| Convention | Meaning                                                                                                    |
|------------|----------------------------------------------------------------------------------------------------|
| boldface   | Boldface type indicates graphical user interface elements associated with an action, or terms defined in text or the glossary.         |
| italic     | Italic type indicates book titles, emphasis, or placeholder variables for which you supply particular values.                          |
| monospace  | Monospace type indicates commands within a paragraph, URLs, code in examples, text that appears on the screen, or text that you enter. |

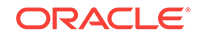

## 1 Using This Tutorial

This chapter provides information that you must know before using this tutorial.

#### 1.1 Intended Uses

This tutorial is designed to be used in one of the following ways:

- A quick overview of the steps needed to configure resources (such as singleinstance databases) using Oracle Fail Safe to ensure high availability of the same
- A step-by-step introduction to using Oracle Fail Safe Manager

This tutorial provides the basic steps for configuring resources to make them highly available; it does not provide detailed information on the concepts behind high availability. You may find it helpful to refer to the *Oracle Fail Safe Concepts and Administration Guide* while using this tutorial.

### 1.2 Cluster Setup

This tutorial is intended to be run on a two-node cluster.

#### 1.3 Navigation

To navigate through the HTML version of the tutorial, use the left arrow and the right arrow to go through each lesson sequentially. You can return to the Table of Contents at any time by clicking the Contents link. You can access the rest of the Oracle Fail Safe documentation set by clicking the Product link.

### 1.4 Terminology

The following terminologies are frequently used in this tutorial:

- **Cluster:** A group of independent computing systems that operates as a single virtual system.
- **Failover:** The process of taking cluster resources offline on one node and bringing them back online on another node. This process can either be planned (upgrades or maintenance) or unplanned (system failure).
- **Group:** A logical collection of cluster resources that forms a minimal unit of failover. In a failover situation, the group is moved to a failover node. A group resides on only one cluster node at a time. In newer versions of failover clusters, "service or application" or "clustered role" is referred to as a group.
- **Resource:** A physical or logical component that is available to a computing system. For example, disks, the network IP address, Oracle databases are resources.

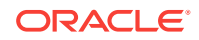

- **Virtual address:** A network address at which the resources of a group can be accessed, regardless of the hardware server hosting those resources.
- Virtual server: A group with one or more virtual addresses.

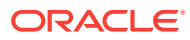

## 2 Starting Oracle Fail Safe Manager and Validating the Cluster

This chapter describes the steps necessary to invoke Oracle Fail Safe Manager and to validate the cluster.

#### 2.1 Starting Oracle Fail Safe Manager

To start Oracle Fail Safe Manager from the taskbar, click the **Start** button, select **All Programs**, then the Oracle home into which you installed Oracle Fail Safe Manager, then select **Oracle Fail Safe Manager**.

#### 2.2 Starting and Populating the Tree View

Oracle Fail Safe Manager \_ \_ ħ File Action View Help 🔶 🏟 🛛 📰 🚺 🐐 Fail Safe Manager Actions ORACLE' Fail Safe Manager Fail Safe Manager Add Cluster. View ? Help More Information Fail Safe Documentation Fail Safe Documentation on the web Oracle Technology Network Fail Safe Home Page My Oracle Support Adds a cluster to Fail Safe Manager

Start Oracle Fail Safe Manager and the following window opens.

If there are no clusters added to the tree view, then select **Add Cluster** action under the **Actions** menu to open the Add Cluster dialog box. Once the dialog box opens, enter the cluster alias you want to manage. If the tree view is populated, but the cluster you want to manage is not in the tree view, see Adding a Cluster to a Populated Tree View (page 2-1).

#### 2.3 Adding a Cluster to a Populated Tree View

If the tree view contains a list of clusters, but not the one you want to manage, you can add a cluster to the populated tree view. From the **Actions** menu in the right pane of the screen, select **Add Cluster**. This opens the Add Cluster dialog box with Cluster Alias field and Connect using different credentials check box.

| 6                              | Oracle Fail Safe Manager                                                                                                    | _ 🗆 🗙               |
|--------------------------------|----------------------------------------------------------------------------------------------------|---------------------|
| File Action View He            | lp                                                                                                    |                     |
|                                |                                                                                                    |                     |
| Fail Safe Manager              | ORACLE' Fail Safe Manager                                                                                                    | Actions             |
| D K Cluster-1                  |                                                                                                    | Fail Safe Manager 🔺 |
|                                | Use this tool to manage cluster properties for Uracle resources in a Windows Server failover cluster. The<br>Failover Cluster Manager tool should be used for general cluster administration. | Add Cluster         |
|                                | Clusters                                                                                                    | View 🕨              |
|                                |                                                                                                    | 🕜 Help              |
|                                | discuster-1                                                                                                    |                     |
|                                | More Information                                                                                                    |                     |
|                                | Fail Safe Documentation                                                                                                    |                     |
|                                | Fail Safe Documentation on the web                                                                                                    |                     |
|                                | Oracle Technology Network Fail Safe Home Page                                                                                                    |                     |
|                                | My Oracle Support                                                                                                    |                     |
|                                |                                                                                                    |                     |
|                                |                                                                                                    |                     |
|                                |                                                                                                    |                     |
| Adds a cluster to Fail Safe Ma | anager                                                                                                    |                     |

#### 2.4 Using the Add Cluster and Windows Security Dialog Box

Enter the alias for the cluster to manage in the Cluster Alias field.

If you want to use another user's credentials, then select **Connect using different credentials** option. This opens a Windows Security Cluster Credentials dialog box that enables you to enter new credentials for administering the cluster.

|               | Add Cluster                                      | x    |
|---------------|--------------------------------------------------|------|
| Cluster Alias | cluster-1<br>Connect using different credentials |      |
|               | OK Can                                           | icel |

Enter the username and password in the fields provided. If you want to save the credentials, then select the **Remember my credentials** option and click **OK**. The credential is saved in the Windows credentials cache so that when you connect to the cluster, Oracle Fail Safe Manager checks to see if there are any saved credentials for that cluster and use the same to connect to the cluster.

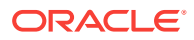

|             | Windows Security                                 | ×    |
|-------------|--------------------------------------------------|------|
| Cluster Cro | edentials<br>ials for administering the cluster. |      |
|             | ,                                                |      |
|             | example\admin                                    |      |
| m           | •••••                                            |      |
| Rem         | ember my credentials                             |      |
|             |                                                  |      |
|             | OK Car                                           | ncel |

### 2.5 Connecting to the Cluster

After the tree view is populated with one or more cluster aliases, you must connect to the cluster or clusters before you can manage them with Oracle Fail Safe Manager.

In the tree view, select the cluster to which you want Oracle Fail Safe Manager to connect. Then select **Connect** in the **Actions** menu on the right pane of the screen. It establishes a connection with Oracle Fail Safe Server immediately.

| 6                      | Oracle Fail Safe Manager                                                                                                    | _ 🗆 🗙                                                                              |
|------------------------|----------------------------------------------------------------------------------------------------|------------------------------------------------------------------------------------|
| File Action View Help  |                                                                                                    |                                                                                    |
| Fail Safe Manager      | Cluster cluster-2         Fail Safe Manager > cluster-2         Oracle Fail Safe Manager is not currently connected to this cluster. To connect, select Connect from the Actions menu. | Actions<br>cluster-2  Connect<br>Disconnect<br>Dump<br>Validate<br>View  F<br>Help |
| Connect to the cluster |                                                                                                    |                                                                                    |

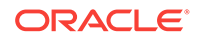

#### 2.6 Validating the Cluster

Before beginning work with Oracle Fail Safe Manager, validate that the cluster hardware and software are correctly configured by choosing the **Validate** cluster action.

The first time you connect to a cluster after you install or upgrade Oracle Fail Safe software, Oracle Fail Safe Manager prompts you to run the **Validate** operation to validate the installation of the cluster.

If this is not your first time using Oracle Fail Safe with this cluster, select **Validate** from the **Actions** menu on the right pane of the screen.

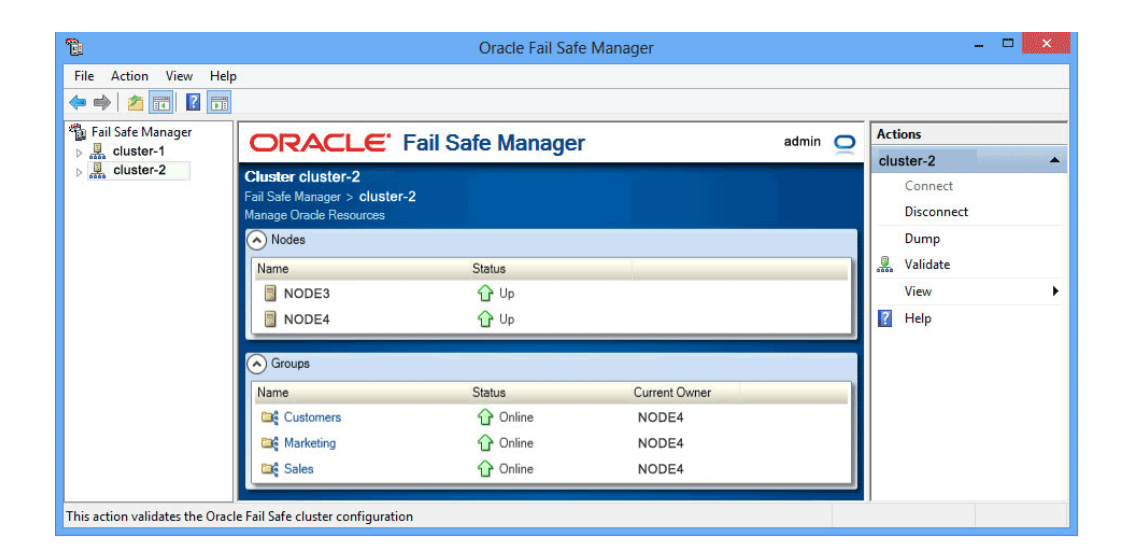

### 2.7 Viewing the Results of the Validate Cluster Operation

Oracle Fail Safe displays the progress of the **Validate** cluster operation in the progress window.

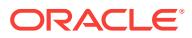

| Validating cluster cluster-2                                                      |
|-----------------------------------------------------------------------------------|
| NODE4 : Starting verification of cluster cluster-2                                |
| NODE4 : Gathering cluster information                                             |
| NODE3 : Gathering cluster information                                             |
| NODE4 : Verifying the Oracle homes                                                |
| NODE4 : Verifying the Oracle Services for MSCS installation                       |
| NODE4 has Oracle Fail Safe Server version 4.1.1.0 installed in Ofs41_home1        |
| NODE3 has Oracle Fail Safe Server version 4.1.1.0 installed in Ofs41_home1        |
|                                                                                   |
| NODE4 : Veritying the Oracle Services for MSCS resource providers                 |
| Verifying the Generic Service resource                                            |
| Checking DLLs for resource provider                                               |
| Verifying the Oracle Management Agent resource                                    |
| Checking DLLs for resource provider                                               |
| Checking for software installation                                                |
| The Oracle Management Agent software is not installed on any of the cluster nodes |
|                                                                                   |
| Verifying the Oracle Database resource                                            |
| Checking DLLs for resource provider                                               |
| Checking for MSCS resource DLLs provided by Oracle                                |
| Checking for software installation                                                |
| NODE4 has Oracle Database version 12.1.0.2 installed in OraDB12Home1              |
| NODE3 has Oracle Database version 12.1.0.2 installed in OraDB12Home1              |
| The clusterwide operation completed successfully.                                 |
| Print Save As Cancel Close                                                        |

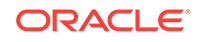

## 3 Creating a Sample Single-Instance Database

This lesson shows you how to create a sample single-instance database called **TestDb**. The rest of this tutorial assumes you have created this database.

#### 3.1 Opening the Create Sample Database Dialog Box

Select **Create Sample Database** from the **Actions** menu of Oracle Resources. The Create Sample Database dialog box opens.

| 🛍 Oracle Fail Safe Manager      |                        |                                     |               |           |                          | - | × |
|---------------------------------|------------------------|-------------------------------------|---------------|-----------|--------------------------|---|---|
| File Action View Help           |                        |                                     |               |           |                          |   |   |
| 🗢 🄿 🙍 🖬 👔 🖬                     |                        |                                     |               |           |                          |   |   |
| Fail Safe Manager               | ORACLE.                | Fail Safe Manac                     | ier           | admin . 🔿 | Actions                  |   |   |
| Cluster-1      Oracle Resources |                        | T dil Galo Manag                    | ,01           |           | Oracle Resources         |   | - |
| Customers                       | Eail Safa Managar a sh |                                     |               |           | 🎁 Create Sample Database |   |   |
| Marketing                       | Oracle Resources in Cl | ister-1 > Oracle Resources<br>uster |               |           | View                     |   | • |
| 🔐 Sales                         | Name                   | Status                              |               |           | Q Refresh                |   |   |
|                                 | Available Oracle Besou | irces                               |               |           | 👔 Help                   |   |   |
|                                 | Name                   | Resource Type                       | Current Owner | _         |                          |   |   |
|                                 | OFS1                   | Oracle Database                     | Node1         | Sample D  |                          |   |   |
|                                 | <                      |                                     |               | >         |                          |   |   |
|                                 |                        |                                     |               |           |                          |   |   |
|                                 |                        |                                     |               |           |                          |   |   |
|                                 |                        |                                     |               |           |                          |   |   |
|                                 |                        |                                     |               |           |                          |   |   |
|                                 |                        |                                     |               |           |                          |   |   |
|                                 |                        |                                     |               |           |                          |   |   |
|                                 |                        |                                     |               |           |                          |   |   |
|                                 |                        |                                     |               |           |                          |   |   |
|                                 |                        |                                     |               |           |                          |   |   |
|                                 |                        |                                     |               |           |                          |   |   |
|                                 |                        |                                     |               |           |                          |   |   |
|                                 |                        |                                     |               |           |                          |   |   |
|                                 |                        |                                     |               |           |                          |   |   |
|                                 |                        |                                     |               |           |                          |   |   |
|                                 |                        |                                     |               |           |                          |   |   |

#### 3.2 Using the Create Sample Database Dialog Box

Perform the following steps:

- 1. Enter a service name of **TestDb** to be used across the cluster for the sample database in the **Service Name** field.
- 2. In the Disk resource field, select a disk on which to build the sample database, and then in the Database Version field, select the version of the Oracle database you want to create. If you click the drop-down list against Database Version, it shows the Oracle home names in which to create it.

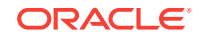

#### Note:

Starting with Oracle Database 12c Release 1 (12.1), Oracle Database supports the use of Oracle Home User, specified at the time of installation. An Oracle Home User is a low-privileged Windows User Account specified during installation that runs most of the Windows services required by Oracle for the Oracle home. If the user selects an Oracle Home User, the user must enter a password and confirm the same in the fields provided under Oracle Home User Password group.

3. Click OK

#### Note:

You must not use the sample database as a production database.

| Create Sample Dat                     | abase 🛛 🗶               |
|---------------------------------------|-------------------------|
| Database                              |                         |
| Service Name                          | TestDb                  |
| Disk                                  | F:                      |
| Database Version                      | 12.1.0.2                |
| SYS Account                           |                         |
| Password                              | ••••                    |
| Confirm Password                      | ••••                    |
| Oracle Home User P<br>NT AUTHORITY\SY | <b>'assword</b><br>STEM |
| Password                              |                         |
| Confirm Password                      |                         |
|                                       |                         |
|                                       |                         |
|                                       | OK Cancel               |

#### See Also:

- "Specify Oracle Home User Name and Password" in Oracle Real
   Application Clusters Installation Guide for Microsoft Windows
- "Supporting Oracle Home User on Windows" in Oracle Database Platform Guide for Microsoft Windows

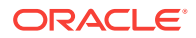

### 3.3 Viewing the Progress of the Clusterwide Operation

A progress window opens displaying the progress of the creation of sample database on node operation. When the operation completes, Oracle Fail Safe opens a Clusterwide Operation Status window to let you know whether the operation has completed successfully.

Click OK.

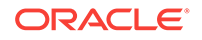

| Creating sample database "TestDb" on node "Node4"             |                            |
|---------------------------------------------------------------|----------------------------|
| NODE4 : Performing initialization processing                  |                            |
| NODE3: Gathering cluster information needed to perform the    | e specified operation      |
| NODE4 : Gathering cluster information needed to perform the   | specified operation        |
| NODE4 : Analyzing cluster information needed to perform the   | e specified operation      |
| NODE4 : Preparing for configuration of resource TestDb        |                            |
| NODE4 : Creating the standalone resource                      |                            |
| Calling the Database Configuration Assistant to create sample | e database; this will take |
| a few minutes                                                 |                            |
|                                                               |                            |
| Copying database files                                        |                            |
| 1% complete                                                   |                            |
| 3% complete                                                   |                            |
| 11% complete                                                  |                            |
| 18% complete                                                  |                            |
| 26% complete                                                  |                            |
| 33% complete                                                  |                            |
| 37% complete                                                  |                            |
| Creating and starting Oracle instance                         |                            |
| 40% complete                                                  |                            |
| 45% complete                                                  |                            |
| 50% complete                                                  |                            |
| 55% complete                                                  |                            |
| 56% complete                                                  |                            |
| 60% complete                                                  |                            |
| 62% complete                                                  |                            |
| Completing Database Creation                                  |                            |
| 66% complete                                                  |                            |
| 70% complete                                                  |                            |
| 73% complete                                                  |                            |
| 85% complete                                                  |                            |
| 96% complete                                                  |                            |
| 100% complete                                                 |                            |
| Look at the log file "C:\Oracle\cfgtoollogs\dbca\TestDb\TestD | b.log" for further         |
| details.                                                      | -                          |
|                                                               |                            |
| Starting database TestDb                                      |                            |
| Instance name : INS4                                          |                            |
| Database name : TestDb                                        |                            |
| Database Version : 12.1.0.2                                   |                            |
| Parameter File : F:\OFSDB\Admin\TestDb\pfile\INIT.ora         |                            |
|                                                               |                            |
| NODE4 : Validating the standalone resource                    |                            |
| Validating the database for service name TestDb.              |                            |
| NODE4 : Standalone resource TestDb.was created successful     | lý                         |
| The clusterwide operation completed successfully.             |                            |
|                                                               |                            |
| Print Save As                                                 | Cancel Close               |

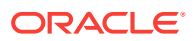

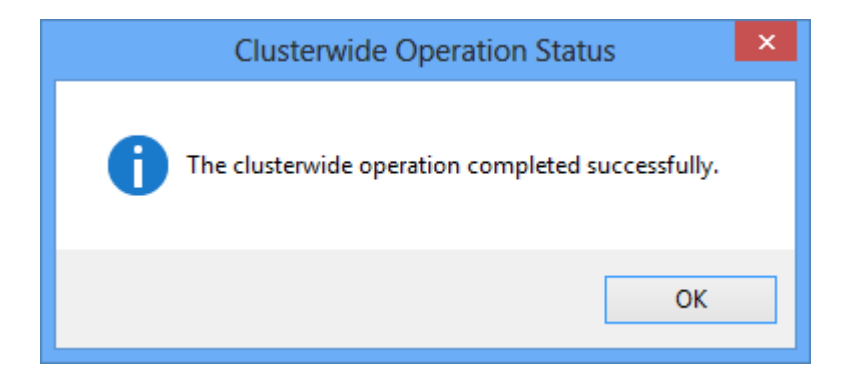

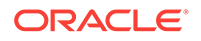

## 4 Validating a Standalone Single-Instance Database

The Validate Standalone Database operation ensures that the standalone database is configured correctly on its node and removes any references to the database which may exist on other cluster nodes, before adding the database to a group. (References to the database may exist on other cluster nodes if the database was added to a group and then later removed.) This ensures that the database can be made highly available using Oracle Fail Safe.

#### 4.1 Using the Validate Standalone Database Command

Perform the following steps:

- 1. Select the TestDb database.
- 2. Select Validate from the Actions menu of the Oracle Resources view.

You can also right-click the resource in the Available Oracle Resources list to view actions at Available Resource level and select **Validate**.

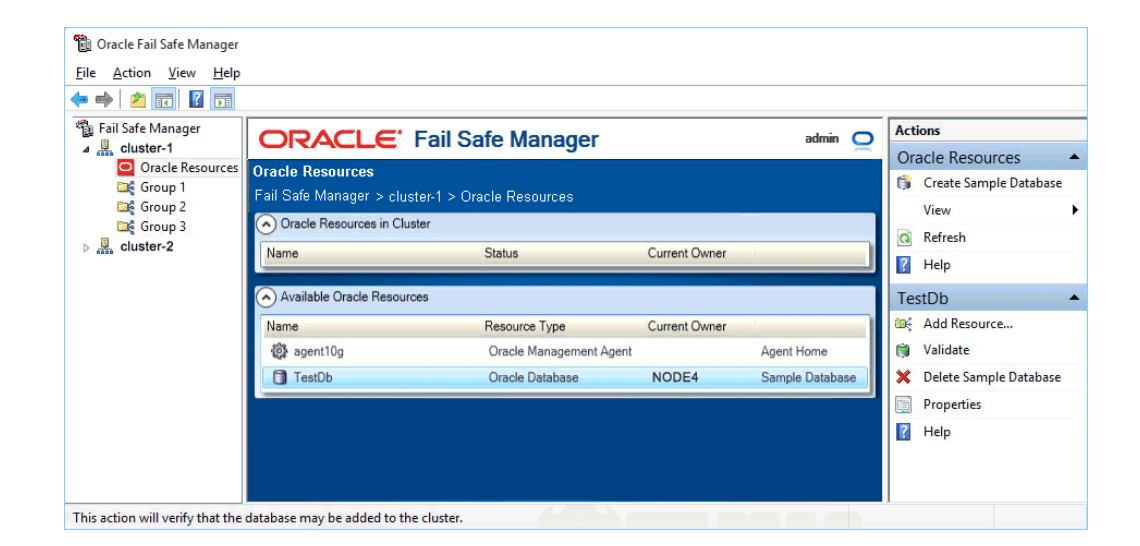

### 4.2 Using the Validate Standalone Database Dialog Box

If the operating system authentication is enabled, Oracle Fail Safe shows the **Enter Database SYS Account Password** window. Use this window to confirm that you have SYS account privileges to validate the sample database. When this window opens, enter the password for the SYS account.

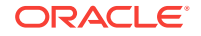

| Enter Database | SYS Account Pass | word 🛛 🛛  |
|----------------|------------------|-----------|
| Database       |                  |           |
| Instance Name  | OFS1             |           |
| Node           | NODE4            |           |
| SYS Account    |                  |           |
| Password       |                  | · · · ·   |
|                |                  |           |
|                |                  |           |
|                |                  |           |
|                |                  |           |
|                |                  | OK Cancel |

### 4.3 Viewing the Progress of the Clusterwide Operation

Oracle Fail Safe displays the results of the Validate Standalone Database operation. (During the operation, a message window may ask to start the TestDb instance. If this message is displayed, click **Yes**.)

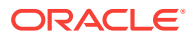

| Validating standalone database "TestDb"                                           |
|-----------------------------------------------------------------------------------|
| NODE4 : Starting the verification of standalone resource TestDb                   |
| NODE4 : Performing initialization processing                                      |
| NODE3 : Performing initialization processing                                      |
| NODE4 : Gathering resource owner information                                      |
| NODE3 : Gathering resource owner information                                      |
| NODE4 : Determining owner node of resource TestDb                                 |
| NODE4 : Gathering cluster information needed to perform the specified operation   |
| NODE3 : Gathering cluster information needed to perform the specified operation   |
| NODE4 : Analyzing cluster information needed to perform the specified operation   |
| NODE4 : Preparing for configuration of resource TestDb                            |
| NODE4 : Verification of the standalone resource                                   |
| Starting verification of database TestDb                                          |
| Starting verification of Oracle Net configuration information for database TestDb |
| Generating the Oracle Net migration plan for TestDb                               |
| Configuring the Oracle Net service name for TestDb                                |
| Starting verification of database instance information for database TestDb        |
| Checking the state of database TestDb                                             |
| Querying the disks used by the database TestDb                                    |
| Verification of standalone database TestDb completed successfully                 |
| NODE4 : Standalone resource TestDb was verified successfully                      |
| NODE3 : Preparing for configuration of resource TestDb                            |
| NODE3 : Verification of the standalone resource                                   |
| Starting verification of database TestDb                                          |
| Starting verification of Oracle Net configuration information for database TestDb |
| Generating the Oracle Net migration plan for TestDb                               |
| Configuring the Oracle Net Service name for TestDo                                |
| Starting venification of database instance information for database restud        |
| Venification of standalone database restud completed successfully                 |
| The slustenuide exercise completed successfully                                   |
| The clusterwide operation completed successfully.                                 |
| Print Save As Cancel Close                                                        |

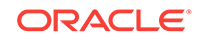

## 5 Adding a Single-Instance Database to a Group

This lesson shows how to add a single-instance database to a group. When you add a single-instance database to a group, you make that database highly available. If the node on which the database is currently running is taken offline or fails, the database is restarted on a surviving cluster node.

In this lesson, you will add the sample database that you created in Creating a Sample Single-Instance Database (page 3-1) to Group 1 group.

#### 5.1 Starting the Add This Resource to a Group Wizard

Select the resource you want to add to a group, then select **Add Resource** action from the **Actions** menu of the Oracle Resources view. Or right-click the selected resource in the Available Oracle Resources group to select **Add Resource** from the Available Oracle Resources actions.

| 🔋 Oracle Fail Safe Manager     |                        |                            | •             |           |     |                        | - | ×    |
|--------------------------------|------------------------|----------------------------|---------------|-----------|-----|------------------------|---|------|
| File Action View Help          |                        |                            |               |           |     |                        |   |      |
| 🗧 🏟 🙍 📊 🚺 🖬                    |                        |                            |               |           |     |                        |   |      |
| 🐐 Fail Safe Manager            |                        | Fail Safe Manac            | ier           | admin 🚬 🔿 | Act | ions                   |   | <br> |
| Cluster-1     Oracle Resources |                        | T di Odio Manag            |               | · —       | Ora | cle Resources          |   | -    |
| Group2                         | Fail Safe Manager > cl | uster 1 > Oracle Resources |               |           | 6   | Create Sample Database |   |      |
| Group1                         | Oracle Resources in C  | luster                     |               |           |     | View                   |   | )    |
| Cle Groups                     | Available Oracle Reso  | urces                      |               |           | a   | Refresh                |   |      |
|                                | Name                   | Resource Type              | Current Owner |           | ?   | Help                   |   |      |
|                                | OFS1                   | Oracle Database            | Node1         | Sample    | Te  | stDb                   |   |      |
|                                | 🗊 TestDb               | Oracle Database            | Node2         |           | 6   | Add Resource           |   |      |
|                                | ALFA1                  | Oracle Database            | Node3         |           |     | Validate               |   |      |
|                                | <                      |                            |               | >         | ×   | Delete Sample Database |   |      |
|                                |                        |                            |               |           |     | Properties             |   |      |
|                                |                        |                            |               |           | ?   | Help                   |   |      |
|                                |                        |                            |               |           |     |                        |   |      |
|                                |                        |                            |               |           |     |                        |   |      |
|                                |                        |                            |               |           |     |                        |   |      |
|                                |                        |                            |               |           |     |                        |   |      |
|                                |                        |                            |               |           |     |                        |   |      |
|                                |                        |                            |               |           |     |                        |   |      |
|                                |                        |                            |               |           |     |                        |   |      |
|                                |                        |                            |               |           |     |                        |   |      |
|                                |                        |                            |               |           |     |                        |   |      |
|                                |                        |                            |               |           |     |                        |   |      |

#### 5.2 Adding Cluster Resource Name

The Add Resource to Group guided process wizard opens to assist in the configuration of the cluster resource. Microsoft failover clusters allows you to use any text string for the name of a resource. By default, Oracle Fail Safe uses the instance ID for the database. You can change the name to something more meaningful if desired. For example, the cluster resource name is changed to "Test Database" here.

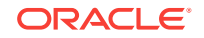

| au Resource To Group         |                   |            |             |             |        |
|------------------------------|-------------------|------------|-------------|-------------|--------|
| Name Group Nodes             | Network Names     | Parameters | Authenticat | tion Confir | mation |
| Cluster Resource Name        |                   | Back       | Next        | Finish      | Cancel |
| What name should be used for | the cluster resou | rce?       |             |             |        |
| Test Database                |                   |            |             |             |        |
|                              |                   |            |             |             |        |
|                              |                   |            |             |             |        |
|                              |                   |            |             |             |        |
|                              |                   |            |             |             |        |
|                              |                   |            |             |             |        |
|                              |                   |            |             |             |        |
|                              |                   |            |             |             |        |
|                              |                   |            |             |             |        |
|                              |                   |            |             |             |        |
|                              |                   |            |             |             |        |
|                              |                   |            |             |             |        |
|                              |                   |            |             |             |        |
|                              |                   |            |             |             |        |
|                              |                   |            |             |             |        |
|                              |                   |            |             |             |        |

### 5.3 Select the Cluster Group

On this page, select the cluster group that will own the database. This group should own the disks used by the database. If Oracle Fail Safe finds that any of the disks are owned by a different group, then it asks you if you want to move those disks to the selected group.

Click Next.

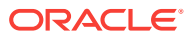

| dd Resource To Gro     | qu                       |                       |                    |         |
|------------------------|--------------------------|-----------------------|--------------------|---------|
|                        | <u> </u>                 |                       |                    |         |
| Name Group             | Nodes Network Name       | s Parameters Au       | thentication Confi | rmation |
| Group                  |                          | Back N                | ext Finish         | Cancel  |
| What is the name of th | ne group to which you wa | int to add this resou | rce?               |         |
|                        | Group 1                  | -                     |                    |         |
|                        |                          |                       |                    |         |
|                        |                          |                       |                    |         |
|                        |                          |                       |                    |         |
|                        |                          |                       |                    |         |
|                        |                          |                       |                    |         |
|                        |                          |                       |                    |         |
|                        |                          |                       |                    |         |
|                        |                          |                       |                    |         |
|                        |                          |                       |                    |         |
|                        |                          |                       |                    |         |
|                        |                          |                       |                    |         |
|                        |                          |                       |                    |         |
|                        |                          |                       |                    |         |
|                        |                          |                       |                    |         |

#### 5.4 Specifying the Nodes

If there are more than two nodes in the cluster, then it is necessary to determine which nodes could possibly host the database. Select the desired nodes from the **Available** list and move them to the **Selected** list. If any of the resources currently residing in the group exclude one of the nodes as a possible owner, then that node is shown in the **Unavailable** list. Also, the nodes that are not currently online is shown in the **Unavailable** list.

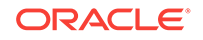

| s will be the |
|---------------|
|               |
|               |
|               |
| 2             |
| 7             |
| 7             |
| Z             |
|               |
|               |
|               |
|               |

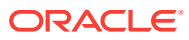

| ossible Ov                 | wner Nodes                                   |                 | Back Next                | Finish Cance              |
|----------------------------|----------------------------------------------|-----------------|--------------------------|---------------------------|
| On which no<br>possible ow | odes should this re<br>ner nodes list for th | source be allow | ed to run? The list of s | elected nodes will be the |
|                            | Available                                    |                 | Selected                 |                           |
|                            |                                              |                 | NODEL                    |                           |
|                            |                                              |                 | NODE3                    | 云                         |
|                            |                                              |                 | v                        |                           |
|                            |                                              |                 | 0                        | $\bigtriangledown$        |
|                            |                                              |                 | 0                        | Y                         |
|                            |                                              | 1               | 88                       |                           |
|                            |                                              | Unavailable     | ,                        |                           |
|                            |                                              | NODE2           |                          |                           |

### 5.5 Specifying the Virtual Host

If the cluster group has multiple network virtual addresses and it currently does not have any Oracle network TNS listeners configured, then you must select the addresses the new network listener should use for incoming database connections. Select the desired virtual addresses from the **Available** list and move them to the **Selected** list.

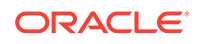

| Network Na                  | imes                                                    | Back                                                   | Finish Cance         |
|-----------------------------|---------------------------------------------------------|--------------------------------------------------------|----------------------|
| This resour<br>virtual addr | rce needs to be associated<br>ess or addresses would yo | with one or more virtual addresses i<br>u like to use? | in this group. Which |
|                             | Available                                               | Selected                                               |                      |
|                             | Group 1<br>Group 2                                      | 8                                                      |                      |
|                             |                                                         | >>                                                     |                      |
|                             |                                                         | 3                                                      |                      |
|                             |                                                         | 35                                                     |                      |
|                             |                                                         |                                                        |                      |
|                             |                                                         |                                                        |                      |

#### 5.6 Specifying the Database Parameters

The **Database Parameters** file field is retrieved automatically. Enter the file name for the database parameters file (pfile). For most applications it is best to store the pfile on a shared disk in the group rather than on a node local disk. However, in situations where some nodes may not have the same resources available (such as memory or CPUs), it may be helpful to use a different pfile for each node in the cluster so that the database can be started using parameters that are appropriate for each particular node. However, when using local files, the pfile must have the same path and file name, that is, each node must use the exact file name that is entered on this page.

Click Next.

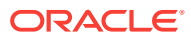

| Hame Group Housa Netwo                   |                        |
|------------------------------------------|------------------------|
| Database Parameters                      | Back Next Finish Cance |
| What is the name of the initialization p | parameter file?        |
| F:\OFSDB\Admin\TestDb\pfile\INIT.        | ora                    |
|                                          |                        |

### 5.7 Specifying Database Authentication

On this page, if the operating system authentication is not enabled, then the database is configured to use either operating system authentication or password authentication through the SYS database account.

Click Next.

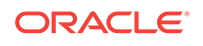

| dd Resource To Group                                                         |                     |                |             |        |
|------------------------------------------------------------------------------|---------------------|----------------|-------------|--------|
| Name Group Nodes Network Names                                               | Parameters          | Authentica     | tion Confir | nation |
| Database Authentication                                                      | Back                | Next           | Finish      | Cancel |
| The Oracle Fail Safe Server must access the d<br>account do you want to use? | atabase for co      | nfiguration ir | formation.  | What   |
| Use operating system authentication                                          |                     |                |             |        |
| Use SYS account                                                              |                     |                |             |        |
| Password assas                                                               |                     |                |             |        |
|                                                                              | Charles and Charles |                |             |        |
| Confirm Password   •••••                                                     |                     |                |             |        |
|                                                                              |                     |                |             |        |
|                                                                              |                     |                |             |        |
|                                                                              |                     |                |             |        |
|                                                                              |                     |                |             |        |
|                                                                              |                     |                |             |        |
|                                                                              |                     |                |             |        |
|                                                                              |                     |                |             |        |
|                                                                              |                     |                |             |        |
|                                                                              |                     |                |             |        |
|                                                                              |                     |                |             |        |

If an Oracle Home User is configured, then Oracle Fail Safe displays an additional set of password fields for the Oracle Home User. Ensure that you provide the Oracle Home User password too.

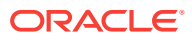

| Database Authenticat                            | ion                          | Back           | Next               | Finish     | Cance |
|-------------------------------------------------|------------------------------|----------------|--------------------|------------|-------|
| The Oracle Fail Safe S<br>account do you want t | erver must access the onuse? | database for o | configuration info | rmation. W | hat   |
| <ul> <li>Use operating sys</li> </ul>           | tem authentication           |                |                    |            |       |
| Use SYS account                                 |                              |                |                    |            |       |
| Passw                                           | and seen                     |                |                    |            |       |
| Confirm Passwo                                  | and eeee                     |                |                    |            |       |
| Oracle Home User Pa                             | assword                      |                |                    |            |       |
| domain\user                                     |                              |                |                    |            |       |
| Password                                        | ••••                         |                |                    |            |       |
| Confirm Password                                | ••••                         |                |                    |            |       |
|                                                 |                              |                |                    |            |       |
|                                                 |                              |                |                    |            |       |
|                                                 |                              |                |                    |            |       |
|                                                 |                              |                |                    |            |       |

### 5.8 Confirming the Addition of the Database Resource

Click **Finish** to begin the process of configuring the database so that it may be accessed as a cluster resource.

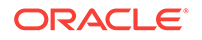

| Add Resourc  | e To Gr   | oup       |                  |              |                    |            | ×           |
|--------------|-----------|-----------|------------------|--------------|--------------------|------------|-------------|
| Name         | Group     | Nodes     | Network Names    | Parameters   | Authentication     | Confirm    | nation      |
| Confirmation |           |           |                  | Back         | Next               | inish      | Cancel      |
| Adding       | ) a resol | urce to a | group causes the | resource and | all existing resou | irces in t | he group to |
|              | own.      |           |                  |              |                    |            |             |
|              |           |           |                  |              |                    |            |             |
|              |           |           |                  |              |                    |            |             |
|              |           |           |                  |              |                    |            |             |
|              |           |           |                  |              |                    |            |             |
|              |           |           |                  |              |                    |            |             |
|              |           |           |                  |              |                    |            |             |
|              |           |           |                  |              |                    |            |             |
|              |           |           |                  |              |                    |            |             |
|              |           |           |                  |              |                    |            |             |

### 5.9 Viewing the Progress of Add Resource to Group Operation

Clicking **Finish** opens the Adding resource to group progress window.

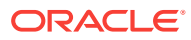

| NODE3 : Starting confi                        | guration of resou                       | rce TestDb                       |                   |           |
|-----------------------------------------------|-----------------------------------------|----------------------------------|-------------------|-----------|
| NODE3 : Preparing for                         | configuration of                        | resource TestDb                  |                   |           |
| NODE3 : Bringing the r                        | esource TestDb (                        | offline                          |                   |           |
| NODE3 Moving group (                          | Group 1 to NODE                         | 3                                |                   |           |
| Starting to move grou                         | p Group 1 to NO                         | DE3                              |                   |           |
| Performing resource-s                         | pecific operations                      | s to prepare for                 | the move operat   | ion       |
| Moving group Group 1                          | to NODE3                                |                                  |                   |           |
| Waiting for the operat                        | ion to move grou                        | p Group 1 to N                   | DDE3 to complet   | e         |
| Group Group 1 succes                          | sfully moved to N                       | NODE3                            |                   |           |
| NODE3 : Configuring vi                        | rtual server infor                      | mation for reso                  | urce TestDb       |           |
| Generating the Oracle                         | Net migration pla                       | n for TestDb                     |                   |           |
| Configuring the Oracle                        | Net listener for T                      | TestDb                           |                   |           |
| Oracle Net configurati                        | on file updated:<br>ADMIN\LISTENE       | D:\ORACLE\PRO<br>R.ORA           | DUCT\12.1.0.2     |           |
| Oracle Net listener Fs                        | Group1 creat                            | ed                               |                   |           |
| Configuring the Oracle                        | Net service name                        | e for TestDb                     |                   |           |
| Oracle Net configurati                        | on file updated:<br>ADMIN\TNSNAM        | D:\ORACLE\PRC<br>IES.ORA         | DUCT\12.1.0.2     |           |
| NODE3 : Creating the r                        | esource informat                        | tion for resource                | TestDb            |           |
| Creating database insta<br>Instance created.  | ance INS4 for Or                        | acle Net service                 | name TestDb       |           |
| NODE3 : Bringing reso                         | urce TestDb onlin                       | ie                               |                   |           |
| NODE3 : Completed co<br>Starting move of grou | nfiguration of res<br>p Group 1 to pref | source TestDb<br>ferred owner no | de                |           |
| The preferred owner                           | for group Group                         | 1 is not specified               | I. The current no | de is the |
| Resource TestDb was su                        | ccessfully added                        | to group Group                   | 1                 |           |
| The clusterwide operation                     | on completed suc                        | cessfully.                       |                   |           |

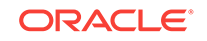

## 6 Validating a Group

A group validation process checks that the selected group is configured correctly. Over time, as your system becomes more complex and hardware and software configurations change, you may find that resource dependencies have changed. The **Validate** action makes it easy to restore the configuration of the Oracle Resources to working order. When you use the **Validate** action, Oracle Fail Safe attempts to correct any configuration problem it finds. It is not necessary to validate a group immediately after you create it, but it is done in this lesson to demonstrate the operation.

#### 6.1 Using the Validate Group Command

Click on the desired group in the tree view and then select the **Validate** action from the Actions menu in the right pane.

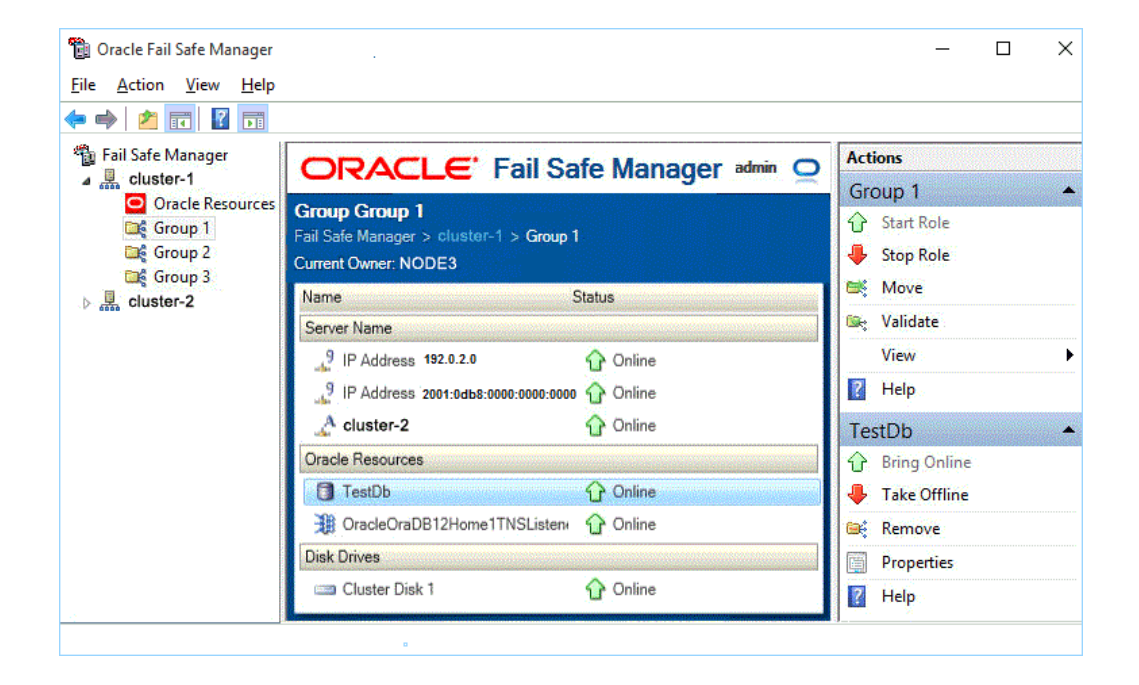

#### 6.2 Viewing Progress

As the **Validate** operation is applied clusterwide and involves numerous steps, it can take a few minutes to complete. Oracle Fail Safe Manager displays the progress of the operation to you in a progress window.

When the operation is complete, click **OK** in the Cluster Operation Status window and **Close** in the Validating group "Group 1" window.

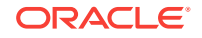

| Vali | dating | droup | "Grou | p 1"           |
|------|--------|-------|-------|----------------|
|      |        | 9.000 |       | PT - 1 - 1 - 1 |

|                                                                                                    |                 |                 | and the second second se | and the second second second second second |
|----------------------------------------------------------------------------------------------------|-----------------|-----------------|----------------------------------------------------------------------------------------------------|--------------------------------------------|
| NODE4 : Performing initialization                                                                              | ation process   | ing             |                                                                                                    |                                            |
| NODE3 : Performing initialization                                                                              | ation process   | ing             |                                                                                                    |                                            |
| NODE4 : Determining owner                                                                                      | node of res     | ource           |                                                                                                    |                                            |
| NODE4 : Gathering cluster in                                                                                   | nformation n    | eeded to perfo  | rm the specifi                                                                                                    | ied operation                              |
| NODE3 : Gathering cluster in                                                                                   | nformation n    | eeded to perfo  | rm the specifi                                                                                                    | ied operation                              |
| NODE3 : Starting verification                                                                                  | n of group Gr   | oup 1           |                                                                                                    |                                            |
| NODE3 : Verifying group att                                                                                    | ributes for gr  | oup Group 1     |                                                                                                    |                                            |
| NODE3 : Verifying attributes                                                                                   | for resource    | s in group Gro  | up 1                                                                                                    |                                            |
| Verifying disk resource Clust                                                                                  | ter Disk 1      | 1 T G 74 D 1    |                                                                                                    |                                            |
| Verifying the IP address reso                                                                                  | ource IP Add    | ress 192.0.2.0  |                                                                                                    |                                            |
| Verifying Oracle Net listener                                                                                  | resource        |                 |                                                                                                    |                                            |
| OracleOraDB12Home1TNSLi                                                                                        | istnerFslclus   | ter_2           |                                                                                                    |                                            |
| Verifying database resource                                                                                    | TestDb          |                 |                                                                                                    |                                            |
| NODE3 : Verifying depender                                                                                     | ncies for reso  | urces in group  | Group 1                                                                                                    |                                            |
| Verifying dependencies for d                                                                                   | lisk resource   | Cluster Disk 1  |                                                                                                    |                                            |
| Verifying the dependencies f                                                                                   | for IP addres   | s resource IP / | Address 192.0                                                                                                    | ).2.0                                      |
| Verifying dependencies for t                                                                                   | he network n    | ame resource    | cluster-2                                                                                                    |                                            |
| Verifying dependencies for C                                                                                   | Dracle Net list | tener resource  |                                                                                                    |                                            |
| OracleOraDB12Home1TNSLi                                                                                        | istnerFslclus   | ter_2           |                                                                                                    |                                            |
| Verifying dependencies for d                                                                                   | latabase reso   | ource TestDb    |                                                                                                    |                                            |
| NODE3 : Verification of grou                                                                                   | ip Group 1 co   | mpleted succe   | essfully                                                                                                    |                                            |
| NODE4 : Starting verification                                                                                  | n of group Gr   | oup 1           |                                                                                                    |                                            |
| NODE4 : Verifying group att                                                                                    | ributes for gr  | oup Group 1     |                                                                                                    |                                            |
| NODE4 : Verifying attributes                                                                                   | for resource    | s in group Gro  | up 1                                                                                                    |                                            |
| Verifying disk resource Clust                                                                                  | ter Disk 1      |                 |                                                                                                    |                                            |
| Verifying the IP address reso                                                                                  | ource IP Add    | ress 192.0.2.0  | )                                                                                                    |                                            |
| Verifying Oracle Net listener                                                                                  | resource        |                 |                                                                                                    |                                            |
| OracleOraDB12Home1TNSLi                                                                                        | istnerFslclus   | ter_2           |                                                                                                    |                                            |
| Verifying database resource                                                                                    | TestDb          |                 |                                                                                                    |                                            |
| NODE4 : Verifying depender                                                                                     | ncies for reso  | urces in group  | Group 1                                                                                                    |                                            |
| Verifying dependencies for d                                                                                   | lisk resource   | Cluster Disk 1  |                                                                                                    |                                            |
| Verifying the dependencies f                                                                                   | for IP addres   | s resource IP / | Address 192.0                                                                                                    | ).2.0                                      |
| Verifying dependencies for t                                                                                   | he network n    | ame resource    | cluster-2                                                                                                    |                                            |
| Verifying dependencies for C                                                                                   | Dracle Net list | tener resource  |                                                                                                    |                                            |
| OracleOraDB12Home1TNSLi                                                                                        | istnerFslclus   | ter_2           |                                                                                                    |                                            |
| Verifying dependencies for d                                                                                   | latabase reso   | ource TestDb    |                                                                                                    |                                            |
| NODE4 : Verification of grou                                                                                   | ip Group 1 co   | mpleted succe   | essfully                                                                                                    |                                            |
| The clusterwide operation cor                                                                                  | mpleted succ    | essfully.       |                                                                                                    |                                            |
| r i i i i i i i i i i i i i i i i i i i                                                                        | 0               | C. A.           | Const 1                                                                                                    | Channel                                    |
| the second second second second second second second second second second second second second second second s | Print           | Save As         | Cancei                                                                                                    | Liose                                      |

## 7 Balancing the Workload

Oracle Fail Safe Manager makes it easy to balance the workload across the nodes in the cluster using a process called planned failover. You can use planned failover to adjust the initial setup of the cluster, or to adjust the setup if the cluster environment changes.

#### 7.1 Performing a Planned Failover

Create three groups: **Sales**, **Marketing**, and **Customers**. Create **Sales**, **Marketing**, and **Customers** on **Node4**.

Enable failback for each group, and set the current node of each group at the top of the Preferred Owner Nodes list.

The following figure shows the initial configuration of the cluster:

| 1                              |                                       | Oracle Fail Safe                                                                                                    | Manager       |         | - • ×        |
|--------------------------------|---------------------------------------|----------------------------------------------------------------------------------------------------|---------------|---------|--------------|
| File Action View Help          |                                       |                                                                                                    |               |         |              |
| 🗢 🄿 🖄 📰 🖬                      |                                       |                                                                                                    |               |         | 10-11        |
| Fail Safe Manager              |                                       | Safe Manager                                                                                                    |               | admin 🔘 | Actions      |
| cluster-1                      |                                       | oure manager                                                                                                    |               | _       | cluster-2    |
| Oracle Resources               | Cluster cluster-2                     |                                                                                                    |               |         | Connect      |
| Customers                      | Manage Oracle Resources               |                                                                                                    |               |         | Disconnect   |
| C Marketing                    | Nodes                                 |                                                                                                    |               |         | Dump         |
| Lag Suics                      | Name                                  | Status                                                                                                    |               |         | 🚇 Validate   |
|                                | NODE3                                 | 🔂 Up                                                                                                    |               |         | View 🕨       |
|                                | NODE4                                 | Û Up                                                                                                    |               |         | 🛛 Help       |
|                                | Groups                                |                                                                                                    |               |         | Sales 🔺      |
|                                | News                                  | Charles                                                                                                    | C             |         | 1 Start Role |
|                                | Name                                  | Status                                                                                                    | Current Owner |         | 🐥 Stop Role  |
|                                | Customers                             | Online                                                                                                    | NODE4         |         | 🗮 Move       |
|                                | Marketing                             | Unline                                                                                                    | NODE4         |         | 🖙 Validate   |
|                                | Sales                                 | 1 Online                                                                                                    | NODE4         |         | 👔 Help       |
|                                |                                       | Including and the second second s |               |         |              |
| This action moves this service | or application to another node in the | e cluster.                                                                                                    |               |         |              |

Suppose that you have recently added more CPUs to **Node3**. **Node3** can better handle the load of the **Sales**, **Marketing**, and **Customers** groups. You can move the groups to the new, more capable system with minimal interruption in service to your users.

#### 7.2 Moving the Sales Group

Because **Node3** is the more robust system, the first step is to move **Sales**, **Marketing**, and **Customers** groups to **Node3**.

To move the Sales group from **Node4** to **Node3**, right-click the **Sales** group and select **Move**. (Your node names will be different.) Or select **Move** in the **Actions** menu of the **Sales** Group view.

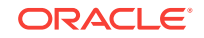

If there are more than two nodes in the cluster, then a submenu listing the possible nodes is displayed. You must select the desired target node from the submenu.

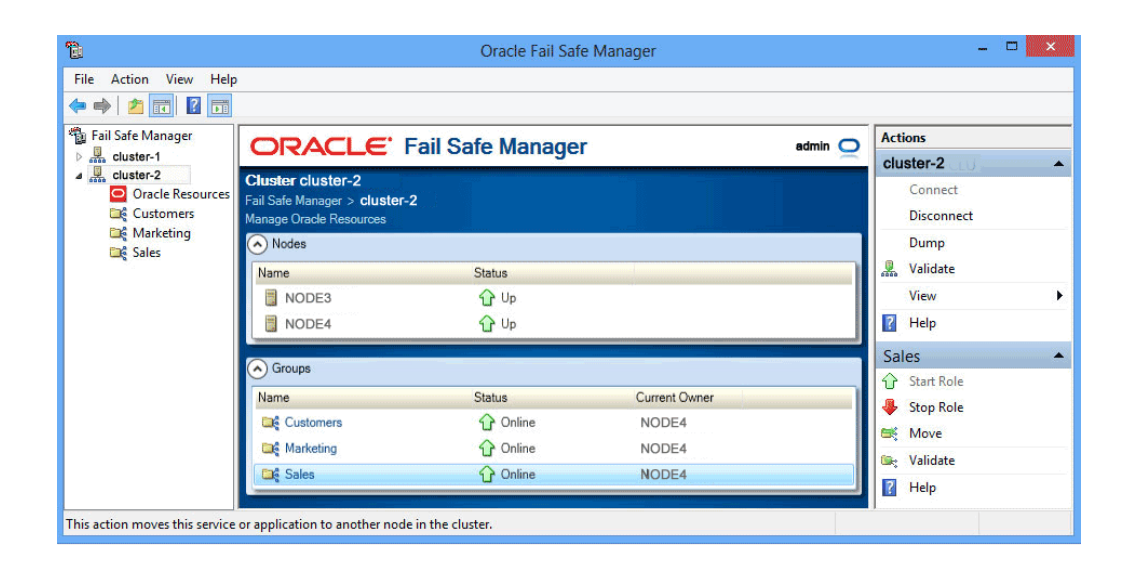

### 7.3 Confirming the Move Group Operation

A confirmation window asks to move the Sales group to Node3. Click Yes.

| Confirm Move Group                               |  |
|--------------------------------------------------|--|
| Are you sure you want to move the group "Sales"? |  |
| Yes No                                           |  |

### 7.4 Finishing Moving the Group

The Moving Group window displays the progress of the move operation. When the move is finished, click **OK** in the Clusterwide Operation Status window, then click **Close** in the Moving Group "Sales" to node NODE3 window.

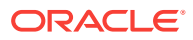

| Moving grou                                                                                                    | up "Sales" to node NODE3                                                                                                    |
|----------------------------------------------------------------------------------------------------|----------------------------------------------------------------------------------------------------|
| NODE4 : Starting to move group<br>NODE4 : Performing resource-sp<br>NODE4 : Moving group Sales to<br>NODE4 : Waiting for the operation<br>NODE4 : Group Sales successful<br>The clusterwide operation complete | o Sales to NODE3<br>Decific operations to prepare for the move operation<br>NODE3<br>on to move group Sales to NODE3 to complete<br>ly moved to NODE3<br>eted successfully. |
|                                                                                                    | Print Save As Cancel Close                                                                                                    |

### 7.5 Checking the Preferred Owner Nodes List

Select the **Sales** group in Microsoft Windows Failover Cluster Manager window, then click the **Properties** action under the **Actions** menu in the right bottom pane of the window. This opens the General property page of Sales group.

| L.                         |                    | Failo             | ver Cluster Manage                       | r          |                    |                         |
|----------------------------|--------------------|-------------------|------------------------------------------|------------|--------------------|-------------------------|
| File Action View Help      |                    |                   |                                          |            |                    |                         |
| P 🤎 📶 🔟 🔟                  |                    |                   |                                          |            |                    | Actions                 |
| a is cluster-1.example.com | Roles (3)          |                   | a an an an an an an an an an an an an an |            | 11.1               | Dalas                   |
| Roles                      | Search             |                   |                                          | P∏Qu       | ieries 🕶 🔛 💌 🗸     | Roles                   |
| Nodes                      | Name               | Status            | Туре                                     | Owner Node | Priority In        | Configure Kole          |
| D Storage<br>Networks      | Customer           | Running           | Other                                    | Node4      | Medium             | Virtual Machines        |
| Cluster Events             | marketing          | Running           | Other                                    | Node4      | Medium             | Create Empty Role       |
| -                          | 📆 Sales            | Running           | Other                                    | Node4      | Medium             | View                    |
|                            |                    |                   |                                          |            |                    | Refresh                 |
|                            |                    |                   |                                          |            |                    | Help                    |
|                            |                    |                   |                                          |            |                    | Sales                   |
|                            |                    |                   |                                          |            |                    | C Start Role            |
|                            |                    |                   |                                          |            |                    | Stop Role               |
|                            |                    |                   |                                          |            |                    | Add Ella Shara          |
|                            |                    |                   |                                          |            |                    | Add File Share          |
|                            | ,                  |                   |                                          |            |                    | In Move                 |
|                            | <                  | ш                 |                                          |            | \$                 | Change Startup Priority |
|                            | rea.               |                   |                                          |            | and the second     | Information Details     |
|                            | Sales              |                   |                                          | Preterre   | d Owners: Any node | B Show Critical Events  |
|                            | - taken and        | States and        |                                          |            |                    | 🛔 🍰 Add Storage         |
|                            | Status:            | Running           |                                          |            |                    | Add Resource            |
|                            | Priority:          | Medium<br>NODE4   |                                          |            | ≡                  | More Actions            |
|                            | Client Access Name | cluster-4         |                                          |            |                    | X Remove                |
|                            | IP Addresses:      | 2001:0db8:0000:00 | 000:0000:0000:0000:0000                  |            |                    | Properties              |
|                            | <                  | III               |                                          |            | 5                  |                         |
|                            | Summary Resources  |                   |                                          |            |                    | neib                    |

Check the **Preferred owners** list. The data on this window indicates that **Node4** is the preferred owner node. However, now that you have rearranged the configuration, you probably want **Node3** to be the preferred owner node. With the current settings, if **Node3** fails and the **Sales** group fails over to **Node4**, the **Preferred owners** list indicates that you prefer the **Sales** group to reside on **Node4**; failback does not occur when **Node3** comes online.

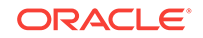

|                    | Sales Properties | x |
|--------------------|------------------|---|
| General Fa         | ilover           |   |
| s                  | ales             |   |
| <u>N</u> ame:      |                  |   |
| Sales              |                  |   |
| at the bot         | E4               |   |
|                    | E 3              |   |
| P <u>r</u> iority: | Medium 🗸         |   |
| Status:            | Running          |   |
| Node:              | NODE 3           |   |
|                    |                  |   |
|                    | OK Cancel Apply  | / |

### 7.6 Rearranging the Preferred Nodes List

Re-arrange the **Preferred owners** list so that **Node3** is first in the list and **Node4** is second. Select **Node3** from the **Preferred owners** list and click the **Up** button. The **Preferred owners** list should list **Node3** first and **Node4** second.

Repeat this process for **Customers** and **Marketing** groups, ensuring that the node on which you want each group to reside when both cluster nodes are up is first in their respective **Preferred owners** list.

|            | Sales Properties                                        | x      |
|------------|---------------------------------------------------------|--------|
| General F  | ailover                                                 |        |
|            | Sales                                                   |        |
| Name:      |                                                         |        |
| Sales      |                                                         |        |
| Preferre   | d Owners                                                |        |
| Select the | he preferred owners for this clustered role. Use the bu | uttons |
| at the bo  | em in order from most preferred at the top to least pre | rerred |
|            |                                                         |        |
|            | DE4                                                     |        |
|            |                                                         | p      |
|            | Des                                                     | WD.    |
|            |                                                         |        |
|            |                                                         |        |
|            |                                                         |        |
|            |                                                         |        |
| Pnonty:    | Medium V                                                |        |
| Statue:    | Rupping                                                 |        |
| Judius.    | nunning                                                 |        |
| Node:      | NODE3                                                   |        |
|            |                                                         |        |
|            |                                                         |        |
|            | OK Cancel                                               | Apply  |
|            |                                                         |        |

### 7.7 Viewing the Balanced Workload

When you finish the planned failover, the Oracle Fail Safe Manager tree view should appear similar to the following image. In this image, the **cluster-2** folder in the left pane of the window is expanded, and the **Sales** group shows as selected in the middle pane. Its corresponding actions are displayed in the bottom right pane. Cluster actions are listed in the **Actions** menu on the right.

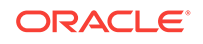

| 1                     |                         | Oracle Fail Safe     | Manager       |          | - 🗆 🗙                          |
|-----------------------|-------------------------|----------------------|---------------|----------|--------------------------------|
| File Action View Help | )                       |                      |               |          |                                |
| 🗢 🔿 🖄 🖬 🖬 🖬           |                         |                      |               |          |                                |
| 🚡 Fail Safe Manager   |                         | Safe Manager         |               | admin 🔾  | Actions                        |
| Cluster-1             |                         | oure manager         |               | <u> </u> | cluster-2                      |
| Oracle Resources      | Cluster cluster-2       |                      |               |          | Connect                        |
| Customers             | Manage Oracle Resources |                      |               |          | Disconnect                     |
| Call Marketing        | Nodes                   |                      |               |          | Dump                           |
| Lag Juies             | Name                    | Status               |               |          | 🚇 Validate                     |
|                       | NODE3                   | 🔂 Up                 |               |          | View 🕨                         |
|                       | NODE4                   | 🔂 Up                 |               |          | <table-cell> Help</table-cell> |
|                       | Groups                  |                      |               |          | Sales 🔺                        |
|                       | Groups                  | -                    |               |          | 1 Start Role                   |
|                       | Name                    | Status               | Current Owner |          | 🐥 Stop Role                    |
|                       | Customers               | Online               | NODE4         |          | 🗮 Move                         |
|                       | 😂 Marketing             | 1 Online             | NODE4         |          | Sev Validate                   |
|                       | 😂 Sales                 | 🕜 Online             | NODE3         |          | Help                           |
|                       |                         | أأألمهما وأعصانا بعد |               |          |                                |
|                       |                         |                      |               |          |                                |

## 8 Identifying the Location of Fail-Safe Databases to Client Applications

Typically, end-user applications identify the location of a database by its physical node address. When you add a database to a group, the location of the database in the group is identified by the virtual address of the group.

#### 8.1 Updating the tnsnames.ora File

If your end-user applications use tnsnames.ora to locate databases, use a tool such as Oracle Net Assistant to change the host value in tnsnames.ora on client systems from the physical node address to the virtual address of the group. Oracle Fail Safe makes this update for you on the server systems and the client system from which you run Oracle Fail Safe Manager.

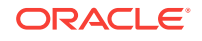

| DracleOraDB12Home1TNSListenerFslcluster_2Properties                                                           |
|----------------------------------------------------------------------------------------------------|
| General Dependencies Policies Advanced Policies                                                               |
| Resource Name OracleOraDB12Home1TNSListenerFslcluster_2<br>Resource Type Oracle TNS Listener<br>Status Online |
| Listener Name Fslcluster_2<br>Home Name OraDB12Home1                                                          |
| TCP Protocol                                                                                                  |
| Host Port                                                                                                    |
| 192.0.2.0                                                                                                    |
| IPC Protocol EXTPROCcluster_2                                                                                 |
| SID List<br>INS4                                                                                              |
| Use the Listener Control Utility for "Is Alive" polling                                                       |
| OK Cancel Apply                                                                                               |

## 9 Removing a Resource from a Group

When you are done experimenting with a resource, you probably want to delete it from the cluster. Before you can delete it from the cluster, you must first remove it from the group to which you added it. You can only use the Remove from Group command to remove those resources from a group that you added with the Add Resource to Group Wizard.

# 9.1 Selecting the Remove This Resource From The Group Action

Select **TestDb** from the middle pane of the window. Then, from the **Actions** menu in the left pane of the window, select **Remove**.

| 🛍 Oracle Fail Safe Manager                         |                             |                        |                    |         | _                        | ×    |
|----------------------------------------------------|-----------------------------|------------------------|--------------------|---------|--------------------------|------|
| <u>File</u> <u>Action</u> <u>View</u> <u>H</u> elp |                             |                        |                    |         |                          | <br> |
|                                                    |                             |                        |                    |         |                          |      |
| Fail Safe Manager                                  |                             | ail Safe Manager       |                    | admin 🔾 | Actions                  |      |
| Custer-1     Oracle Resources                      | Oracla Descurses            | an oaro manago.        |                    |         | Oracle Resources         | -    |
| Group2                                             | Fail Safe Manager > cluster | 1 > Oracla Pacourcas   |                    |         | 🎁 Create Sample Database |      |
| Group1                                             | Oracle Resources in Cluster | r > Olacie Resources   |                    |         | View                     | •    |
| Group3                                             | Name                        | Status                 |                    |         | Q Refresh                |      |
|                                                    | Group1 on Node1             |                        |                    |         | 👔 Help                   |      |
|                                                    | TslGroup1                   | Online                 |                    |         | TestDb                   |      |
|                                                    | TortDh                      |                        | Container Database |         | Bring Online             |      |
|                                                    |                             |                        | Container Database |         | 🐣 Take Offline           |      |
|                                                    | TESTPORT                    | Read Only<br>Read Only | Restricted         |         | Remove                   |      |
|                                                    | R TESTPDB3                  | Read Write             |                    |         | Group Actions            | •    |
|                                                    | Auriable Ornale Beaureau    |                        |                    |         | Properties               |      |
|                                                    | Name                        | Pasauras Tursa C       | urrent Oumer       |         |                          |      |
|                                                    |                             | Oracle Database        | Node3              |         | м нер                    |      |
|                                                    | <b>G</b> OFST               | Cracle Database        | NOUES              |         |                          |      |
|                                                    |                             |                        |                    |         |                          |      |
|                                                    |                             |                        |                    |         |                          |      |
|                                                    |                             |                        |                    |         |                          |      |
|                                                    |                             |                        |                    |         |                          |      |
|                                                    |                             |                        |                    |         |                          |      |
|                                                    |                             |                        |                    |         |                          |      |
|                                                    |                             |                        |                    |         | I)                       |      |
|                                                    |                             |                        |                    |         |                          | <br> |

#### 9.2 Confirming the Remove Resource from Group Request

When you remove **TestDb** resource from the group, Confirm Remove Resource from Group dialog box opens asking, "Removing the database "TestDb" from the group causes all of the databases in the group to shut down. All database users will be disconnected. Continue?" Click **Yes**.

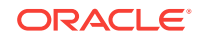

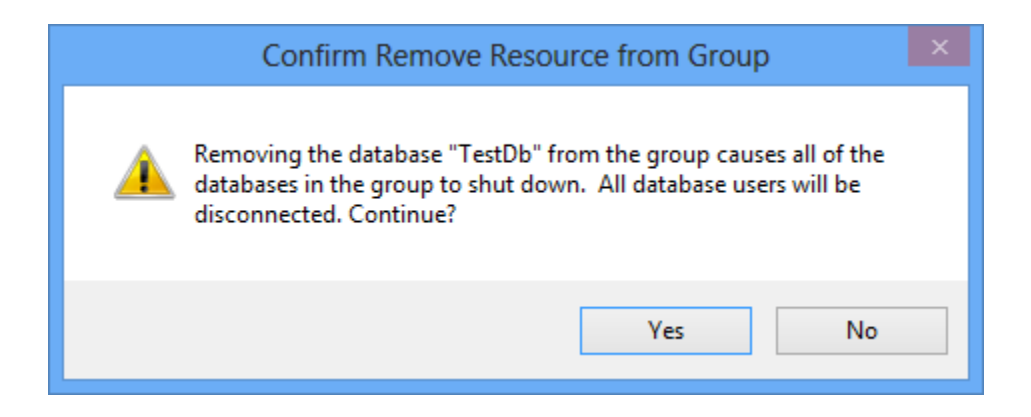

### 9.3 Monitoring the Clusterwide Operation

Oracle Fail Safe opens a window and begins the remove operation.

Click **OK** in the Clusterwide Operation Status window, then click **Close** in the Removing Resource window.

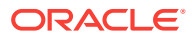

| NODE3 : Preparing for co                    | onfiguration of r             | esource Test    | Db         |                           |            |           |
|---------------------------------------------|-------------------------------|-----------------|------------|---------------------------|------------|-----------|
| Starting to move group                      | Group 2 to NO                 | DE3             |            |                           |            |           |
| Performing resource-spe                     | cific operations              | to prepare fo   | or the m   | ove operat                | ion        |           |
| Moving group Group 2 t                      | 0 NODE3                       |                 |            |                           |            |           |
| Waiting for the operation                   | n to move grou                | p Group 2 to    | NODE3      | to comple                 | te         |           |
| Group Group 2 successf                      | ully moved to N               | ODE3            |            |                           |            |           |
| NODE3 : Modifying virtua                    | al server configu             | iration for res | ource Te   | estDb                     |            |           |
| Generating the Oracle Ne                    | et migration pla              | n for TestDb    |            |                           |            |           |
| Configuring the Oracle N                    | et listener for T             | estDb           |            |                           |            |           |
| Oracle Net listener Fslo                    | luster-2 delete               | d               |            |                           |            |           |
| Oracle Net configuration                    | n file updated: [<br>NER.ORA  | D:\ORACLE\P     | RODUCT     | \12.1.0.2\ <mark>D</mark> | BHOME_1    |           |
| Listener configuration u<br>\pfile\INIT.ora | pdated in datab               | ase paramet     | er file: H | :\OFSDB\A                 | ldmin\/INS | <b>;4</b> |
| Oracle Net listener LIST                    | ENER restarted                |                 |            |                           |            |           |
| Configuring the Oracle N                    | et service name               | for TestDb      |            |                           |            |           |
| Oracle Net configuration                    | n file updated: I<br>AMES.ORA | D:\ORACLE\P     | RODUCT     | \12.1.0.2\ <mark>D</mark> | BHOME_1    |           |
| NODE3 : Deleting resour                     | ce information f              | or resource T   | estDb      |                           |            |           |
| Deleting the database re                    | source TestDb f               | rom group G     | roup 2     |                           |            |           |
| NODE3 : Completed conf                      | iguration of res              | ource TestDb    | el.        |                           |            |           |
| NODE3 : Updating the O                      | racle Net service             | e name for Te   | estDb      |                           |            | 0000      |
| Oracle Net configuration                    | n file updated: I<br>AMES.ORA | D:\ORACLE\P     | RODUCT     | 12.1.0.2                  | BHOME_1    | Ę         |
| Resource TestDb was rem                     | oved from grou                | p Group 2       |            |                           |            |           |
| The clusterwide operation                   | completed succ                | cessfully.      |            |                           |            |           |

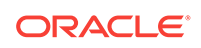

## 10 Deleting a Sample Database from the Cluster

Use the Delete Sample Database command to delete any database that you created with the Create Sample Database command. Do not use the Delete Sample Database command to delete databases created using other methods.

#### 10.1 Using the Delete Sample Database Command

If the database is still in a group, remove it, using the method described in Removing a Resource from a Group (page 9-1). Then, in the tree view or the middle pane of the screen, select **TestDb**. On the **Actions** menu in the right pane of the screen, select **Delete Sample Database**.

| 🛍 Oracle Fail Safe Manager                                   |                           |                          |               |         |                             | - | × |
|--------------------------------------------------------------|---------------------------|--------------------------|---------------|---------|-----------------------------|---|---|
| File Action View Help                                        |                           |                          |               |         |                             |   |   |
| <= ⇒   2 🖬 🛿 🗖                                               |                           |                          |               |         |                             |   |   |
| <ul> <li><sup>™</sup> Fail Safe Manager</li> <li>✓</li></ul> |                           | Fail Safe Manag          | er            | admin 🧕 | Actions<br>Oracle Resources |   | * |
| Group2                                                       | Fail Safe Manager S cluc  | tor 1 > Oracla Bacourcoc |               |         | 🎁 Create Sample Database    |   |   |
| Group1                                                       | Oracle Resources in Clus  | iter                     |               |         | View                        |   | • |
| 🔤 Groups                                                     | Name                      | Status                   |               |         | Refresh                     |   |   |
|                                                              | Group1 on Node1           |                          |               |         | 😰 Help                      |   |   |
|                                                              | 3 FslGroup1               | 1 Online                 |               |         | OFS1                        |   |   |
|                                                              | ⊳ 👩 TestDb                | 1 Online                 |               |         | 😂 Add Resource              |   |   |
|                                                              | A with the Owneds Descent |                          |               |         | 🎁 Validate                  |   |   |
|                                                              | Name                      | Resource Type            | Current Owner |         | 🗙 Delete Sample Database    |   |   |
|                                                              | DES1                      | Oracle Database          | Node1         | Sample  | Properties                  |   |   |
|                                                              | OFS2                      | Oracle Database          | Node2         | Sample  | 👔 Help                      |   |   |
|                                                              | <                         |                          |               | >       |                             |   |   |
|                                                              |                           |                          |               |         |                             |   |   |
|                                                              |                           |                          |               |         |                             |   |   |
|                                                              |                           |                          |               |         |                             |   |   |
|                                                              |                           |                          |               |         |                             |   |   |
|                                                              |                           |                          |               |         |                             |   |   |
|                                                              |                           |                          |               |         |                             |   |   |
|                                                              |                           |                          |               |         |                             |   |   |
|                                                              |                           |                          |               |         | ,                           |   |   |

#### 10.2 Confirming the Delete Sample Database Command

Oracle Fail Safe asks you to confirm whether to permanently destroy the sample database. Click **Yes** to delete the database resource.

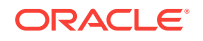

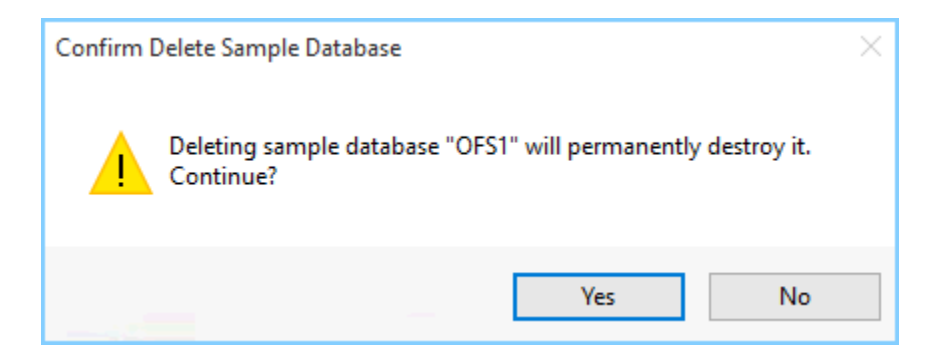

#### 10.3 Authenticating Your Privileges to Delete the Database

Depending on whether an operating system authentication is enabled, Oracle Fail Safe may open the Enter Database SYS Account Password window to confirm that you have SYS account privileges to delete the sample database. If this window opens, enter the password for the SYS account.

| Enter Data                                                  | base SYS Account Password |
|-------------------------------------------------------------|---------------------------|
| Database<br>Service Name<br>Node<br>SYS Account<br>Password | TestDb<br>NODE3           |
|                                                             | OK Cancel                 |

#### 10.4 Viewing the Progress of the Clusterwide Operation

When the operation completes, Oracle Fail Safe opens a Clusterwide Operation Status window to let you know whether the operation has completed successfully.

Click **OK** in the Clusterwide Operation Status window, then click **Close** in the Deleting Sample Database window.

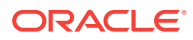

| Deleting sample database "OFS1"                                                                                |
|----------------------------------------------------------------------------------------------------|
| Node1 : Starting the deletion of standalone resource OFS1<br>Node1 : Performing initialization processing      |
| Node1 : Preparing for configuration of resource OFS1                                                           |
| Node1 : Deleting the standalone resource                                                                       |
| Starting to delete the standalone sample database OFST                                                         |
| Connecting to database                                                                                         |
| 4% complete                                                                                                    |
| 9% complete                                                                                                    |
| 14% complete                                                                                                   |
| 19% complete                                                                                                   |
| 23% complete                                                                                                   |
| 28% complete                                                                                                   |
| 47% complete                                                                                                   |
| Updating network configuration files                                                                           |
| 48% complete                                                                                                   |
| 52% complete                                                                                                   |
| Deleting instance and datafiles                                                                                |
| 100% complete                                                                                                  |
| Look at the log file "C:\Oracle\cfgtoollogs\dbca\`OES1_log" for further details                                |
| Look at the log me C. (Chatle (Ligtoologs (ubta ( CF 31.log Tor further details.                               |
| Node1 : Standalone resource OFS1 was deleted successfully<br>The clusterwide operation completed successfully. |
| Print Save As Cancel Close                                                                                     |